# Jim's Quick XP Checkup

www.jimopi.net

XP\_QuickCheckup.lwp

Date:

60)

revised 11-7-2014

PC: Owner:

Jim McKnight

# 1. ANTI-MALWARE & SECURITY PROGRAMS:

- a. Verify the following programs are all installed. If not, download and install them. □ AVIRA or preferred A/V suite. . □ MalwareBytes AntiMalware □ SuperAntiSpyware
- b. Disable the real-time protection in any installed anti-virus programs. (Norton, McAfee, CA, Trend, or MSE)
- c. SAS STAND-ALONE SCAN (SuperAntiSpyware): Download the latest version, then run a full scan.
- d. MBAM: (MalwareBytes AntiMalware) Do on-line updates, then run a FULL-SCAN.
- e. MBAR SCAN: (MalwareBytes Anti Rootkit) Do on-line updates, then run a scan.
- f. SPYBOT S&D (version 1.6.2 only): Do on-line updates, Immunize, then run a scan.
- g. ESET ON-LINE SCANNER: Go to http://www.eset.com/us/online-scanner and run the scanner.
- 2. HARD-DRIVE HEALTH: Install if necesary: □ HDTUNE □ CRYSTAL DISK INFO a. □ Run HDTUNE & verify that Health Status is OK. If "Health" is questionable, install & run "Crystal Disk Info" to verify. □ Run the benchmark speed test: \_\_\_\_\_ MB/sec.
  - b. Run the long Error Scan (Not quick) & verify that blocks are all green. (If not, run chkdsk /f /r )
- 3. **IMAGE BACKUP:** First, verify there is adequate free space on the External hard-drive, then do an Image backup, preferably with Acronis True Image.

#### 4. REMOVE OLD PROGRAMS.

- a. From Add/Remove programs, remove Shockwave, & all old versions of Adobe Reader, JAVA.
- b. With User's permission, remove any unused programs, toolbars, or desktop search programs.

#### 5. UTILITY PROGRAMS:

a. Verify these utilities are installed and are the latest version:

| 🗆 BÉLARC ADVISOR      | □ CCLEANER    | Codestuff STARTER | □ REVO UNINSTALLER |
|-----------------------|---------------|-------------------|--------------------|
| □ SANDBOXIE           | □ SECUNIA PSI | 🗆 TWEAKUI         | SPEEDFAN           |
| TFC Temp File Cleaner |               |                   |                    |

#### 6. HARDWARE INSPECTION:

- a. PC TEMPERATURES: Run the SPEEDFAN Utility to benchmark PC temperatures. Core = °C
- b. AIR FLOW: Inspect all fans, intake grills, outgo grills, and heatsink fins. Clean as necessary. Note: If the PC has a separate Video card, be sure its heatsink is VERY clean. Many GPU's run too hot.
- 7. TEST THE INTERNET CONNECTION & SPEED. Using a wired & wireless network, check the speed of the internet connection. \_\_\_\_\_kbps download WIRED, \_\_\_\_\_kbps WIRELESS.

#### 8. WINDOWS UPDATE (MICROSOFT UPDATE):

- a. Verify the "Windows Update Home" screen says "Microsoft Update Home". If not, activate Microsoft Update.
- b. Run Microsoft Update manually. Select [Custom]. Install all "High priority". If IE8 is not yet installed, be sure to install it. NOTE: IE6 is obsolete and vulnerable!
- c. Keep <u>re-running</u> Microsoft Update, always selecting [Custom] until no more "High priority" updates.
- d. Install any <u>desired</u> "Software, Optional" updates including WMP 11. (Do <u>NOT</u> install "Windows Search 4.0" or "Windows Live Essentials").
- e. Install all "Hardware, Optional" updates. (the latest Microsoft approved Drivers). USE CAUTION: These can be a LOWER Level than is already installed on the PC. If a lower level, "Hide" them, do not install them.
- 9. SECUNIA PSI SCAN: Verify version . Run a scan to see if any programs are insecure or End of Life: ISSUES FIXED:

## 10. CLEAN "TEMP" FILES, COOKIES, ETC:

- a. TFC: Close all programs, run the "Temp File Cleaner" utility, and let it reboot the PC. \_\_\_\_\_MB
- b. CCLEANER SCAN: For each User Account, run "File clean". FILES cleaned: \_\_\_\_\_MB.
- **11. DEVICE MANAGER ISSUES:** Make sure there are no devices with Exclamation marks, Question marks, or X's. If you see any exceptions, *fix all issues before continuing!*

## 12. HARD DRIVE DATA CHECKOUT:

- a. ADEQUATE FREE SPACE: Verify a minimum of 15% free-space on drive C. \_\_\_\_\_GB Free.
- **b. DEFRAG:** Do a Defrag if needed ( >10% fragmented). File Frag: \_\_\_\_% Before, \_\_\_% After

## 13. DISABLE AUTOPLAY:

a. Using the TweakUI Utility, disable Autoplay for removable drives. (In TweakUI: +My Computer > +Autoplay > Types).

### 14. START MENU:

- a. On the "All Programs" Menu, right-click and do a "Sort By Name".
- b. Verify the "All Programs" Menu is fully visible. If not, see my "Start menu Customizations XP" sheet
- c. Turn off "Highlight newly installed programs". (*Right-click START > Properties > Customize > Advanced tab*). Uncheck the box for "□ Highlight newly installed programs".

### 15. TASKBAR & SYSTEM TRAY:

- a. QUICK LAUNCH TOOLBAR: Verify Quick Launch bar is visible, then add or remove desired Icons.
- b. TASKBAR LOCKED: Verify the Taskbar is Locked.
- c. SYSTEM TRAY: Un-check "Hide Inactive Icons".
- **16. INTERNET EXPLORER:** Verify it is at IE8 and do the first use set up. Verify Cache size: (Tools > Internet Options > General Tab. Under Browsing History, click Settings > select 50 MB). Secure IE8 by setting up Delete on exit: (Tools > Internet Options > General Tab > check the box for "☑ Delete Browsing History on exit)..
- 17. CLEAN-UP E-MAIL FOLDERS: Remove attachments, delete/archive old emails, empty the Trash folder, and compact all folders. (See my "SPEED UP XP" sheet at www.jimopi.com for instructions)
- **18. MULTIMEDIA UTILITIES:** Make sure the latest versions of these programs are installed & operational: a.  $\Box$  JAVA  $\Box$  FLASH for FIREFOX  $\Box$  FLASH for IE
  - b. UWINDOWS MEDIA PLAYER 11 (Verify that it is ver 11).
    - 1) MENUS: Right-click in the menu area and select "View". If Classic menus is not already checked, check it.
    - 2) Verify the usage rights option is off. Click (*Tools* > *Options* > *"Privacy" tab*), and make sure the box for "□ Download usage rights automatically..." is UN-CHECKED.
    - 3) FILETYPES: Unless iTunes or other Media player is preferred, click the following to make WMP11 the default Media Player for all: (*Tools* > *Options* > "*File Types*" *tab* > "*Select all*" *button* > *click OK*)
- 19. BELARC ADVISOR: Run a pass, and save the results to a Flash-drive. Fix any issues,.

## 20. SECURITY:

- a. Re-enable REAL-TIME PROTECTION on any installed anti-malware programs.
- b. Verify these are installed & up-to-date: D WOT for IE, D WOT for FIREFOX,
- c. Install and test 
  SANDBOXIE. Verify that it is set to delete all sandbox contents on exit.
- d. Make sure the Windows Firewall is turned on. (Control Panel > Windows Firewall). A third party firewall is OK, but not recommended.
- e. SECURITY CENTER: Go to the Security Center and make sure it is running and all is GREEN.

#### **21. POWER OPTIONS:** Make sure they are set as desired to save energy.

## 22. MAKE SURE THE CD/DVD DRIVE IS EMPTY and YOUR FLASH DRIVE IS REMOVED.